第29回計測自動制御学会中国支部学術講演会

### 禁止事項

- 本講演会参加申込者以外への行事アクセスマップの開示 (行事アクセスマップの取り扱いについてはご注意ください)
- あらゆる手段による,講演の録画・録音
   (本実行委員会では参考として録画します.ご了承ください.)
- 本講演会に関する記録したデータの外部流出
- 発表中における聴講者のマイク「ON」と聴講者の発声
- ・ 聴講者による画面共有
- Zoomの荒らし行為
- Zoomミーティング参加者全員宛のチャット発信

# 第29回計測自動制御学会中国支部学術講演会 Zoomの接続方法

- 1. Zoomをパソコンにインストール
- 2. 行事アクセスマップの入室したいセッションをクリック
- 3. ブラウザが開き, 下記のメッセージが表示されるため, 「Zoom Meetingsを開く」をクリック

- 4. Zoomが起動
- ※ 起動時に、下記のメッセージが出てきた場合は、名前を入力

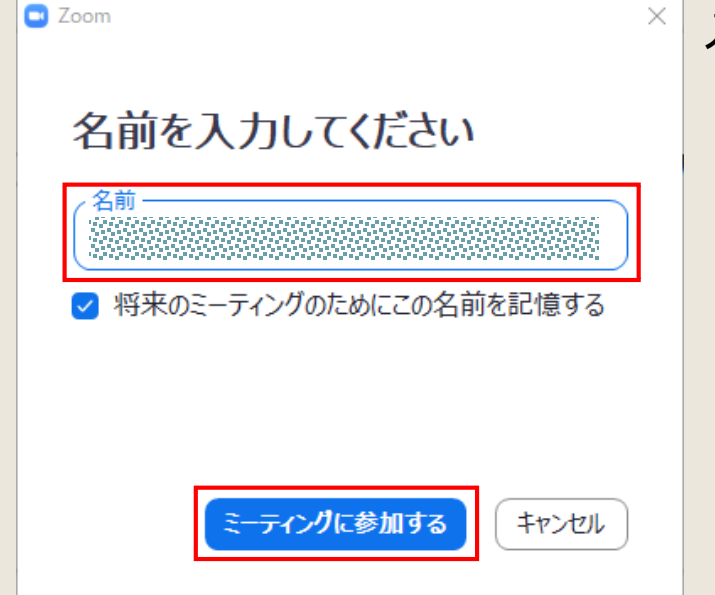

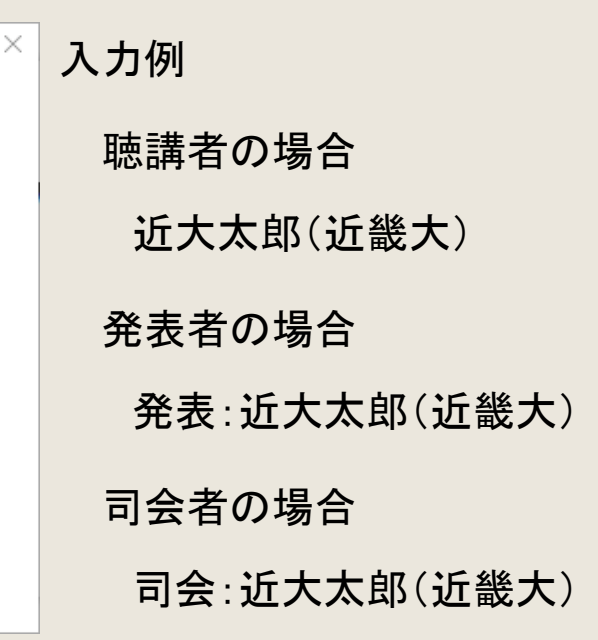

# 第29回計測自動制御学会中国支部学術講演会 主に使用するZoomのアイコン

#### Zoomの画面

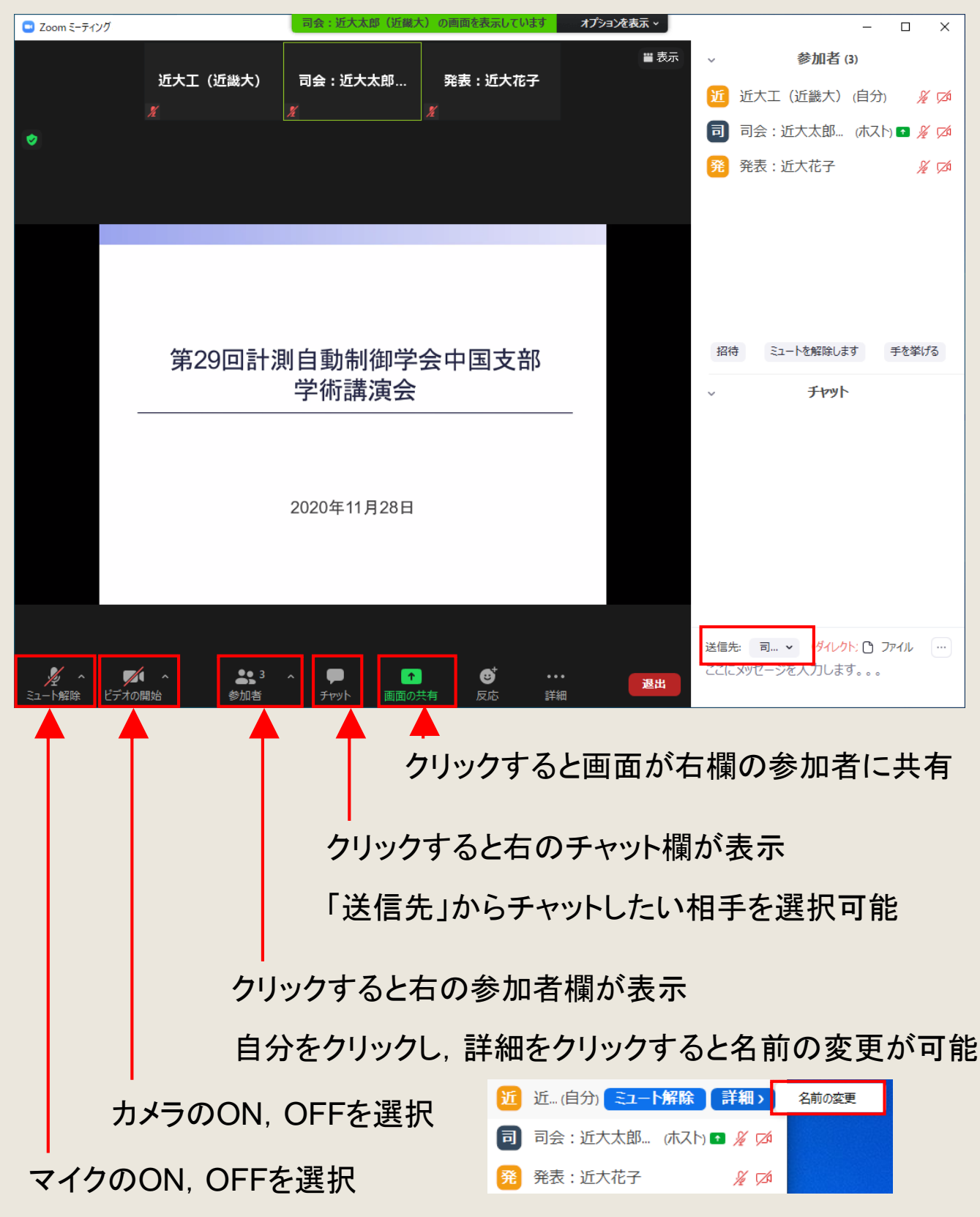

©第29回計測自動制御学会中国支部学術講演会実行委員会

## 第29回計測自動制御学会中国支部学術講演会 発表者

### セッション前

- 1. 「オンラインセッション手順:発表者用」を確認
- 2. セッション開始10分前までに担当する会議室に入室
- 3. Zoom上の名前を「発表:氏名(所属)」に変更
- 4. 司会者からの点呼に, カメラ・マイクをONにして返答

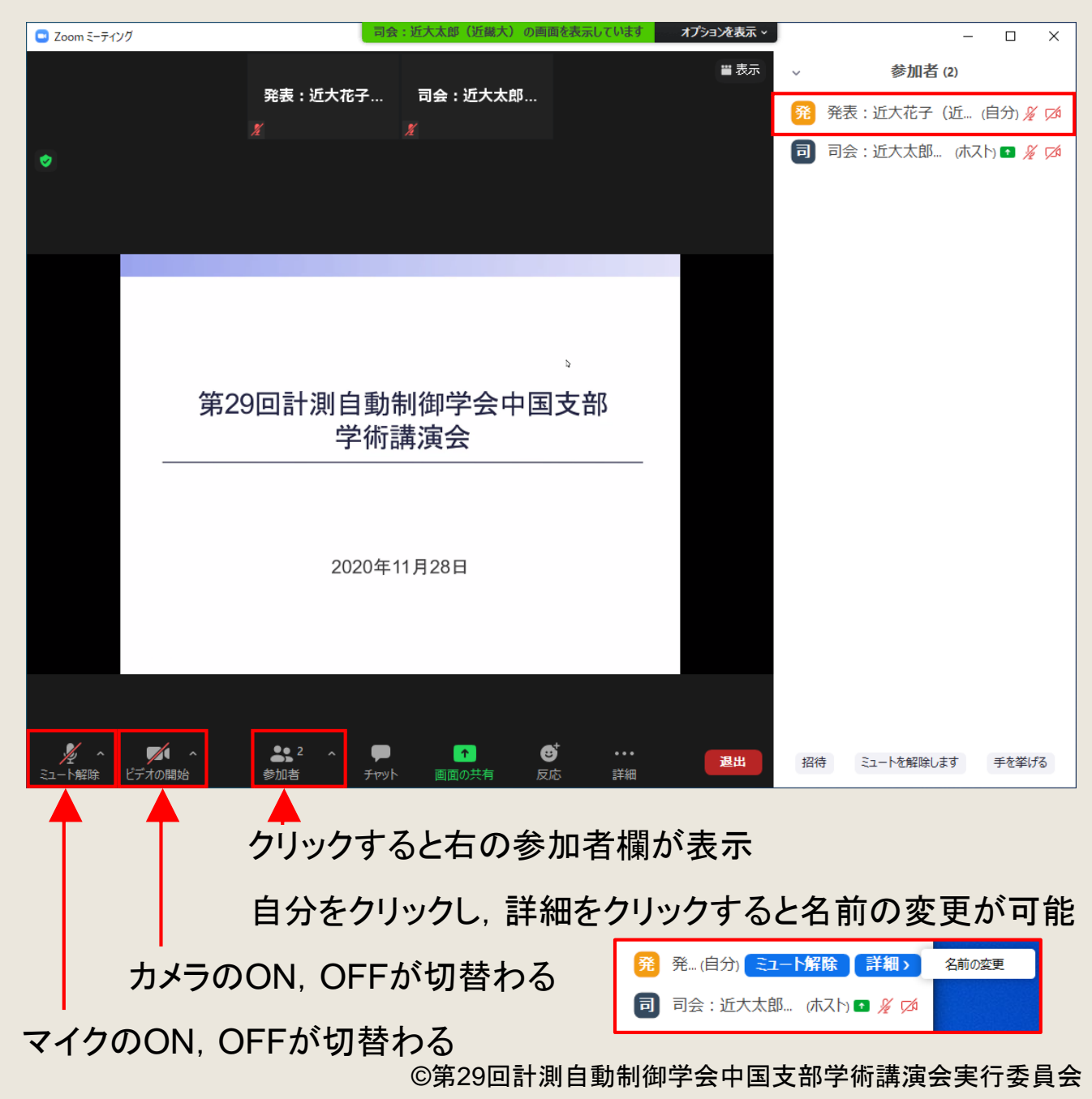

# 第29回計測自動制御学会中国支部学術講演会 発表者

### 発表

- 1. 司会者の指示によりマイクをONにして, 画面共有を開始
- 2. 発表開始(10分間)
- 3. 講演開始10分後:司会者の指示により質疑応答開始
- 4. 講演開始15分後:質疑応答終了
- 5. マイクをOFFにして, 画面共有を終了

| <b>ノクト</b><br>ミュート解除                             | ・<br>ビデオの開始                            |                                 | ■  ↑                          | <b>じ</b><br>反応 | •••<br>詳細     | j               | 垦出                                | 招待                      | ミュートを解除します                     | 手を挙げる           |
|--------------------------------------------------|----------------------------------------|---------------------------------|-------------------------------|----------------|---------------|-----------------|-----------------------------------|-------------------------|--------------------------------|-----------------|
|                                                  |                                        |                                 |                               |                | - 18-         |                 |                                   |                         |                                |                 |
| クリックすると共有 パフリの 選択 画面か 表示                         |                                        |                                 |                               |                |               |                 |                                   |                         |                                |                 |
| 2000 0000<br>0000 0000<br>1000 0000<br>1000 0000 | 発表者共有画面<br>weffeint スライド シュー・[zoom] (デ | <i>1-31</i> 2 ■                 | 7246                          |                | ÷             | a.<br>b.<br>※ 「 | 共存<br>「共 <sup>:</sup><br>アプ<br>コン | すする<br>有」を<br>リ内<br>ピュー | るアプリを<br>をクリック<br>で音声を<br>ーターの | 選択<br>使用<br>音声を |
| E                                                |                                        | 画面ビデオ クリップ用に最適化<br>、<br>共有しています | ¥ 0                           | ■ 共有の何         | <sup>其有</sup> | Ŧ               | €有_                               | ][こヲ                    | -エック<br>                       |                 |
|                                                  | <b>発表</b><br><sup>第29回計測自</sup>        | 者共有画                            | <b>直面</b><br><sup>学術講演会</sup> |                |               | C.              | 質疑/<br>「共有                        | <sup>を応領</sup> 有の       | ≦終了後<br>停止」を                   | ,<br>クリック       |
|                                                  |                                        |                                 |                               |                |               |                 |                                   |                         |                                |                 |

©第29回計測自動制御学会中国支部学術講演会実行委員会

第29回計測自動制御学会中国支部学術講演会 司会者

セッション前

- 1. 「オンラインセッション手順:司会者用」を確認
- 2. セッション開始10分前までに担当する会議室に入室
- 3. Zoom上の名前を「司会:氏名(所属)」に変更
- 4. 管理者に共同ホストの依頼
- 5. 口頭による発表者の点呼(カメラ・マイク「ON」で実施)
- 6. セッション開始を宣言

セッション進行

- 1. 発表者へのマイク「ON」, 画面共有開始の指示
- 2. 講演開始の合図
- 3. 講演開始10分後:講演終了と質疑応答開始の合図
- 4. 挙手を確認したら,質問者を指名
- 5. 講演開始15分後:質疑応答終了の合図
- 6. 発表者へのマイク「OFF」, 画面共有終了の指示
- 7. 次の発表者への指示(1~6を繰り返す)

セッション後

1. セッションの終了を宣言

## 第29回計測自動制御学会中国支部学術講演会 質疑応答の手順

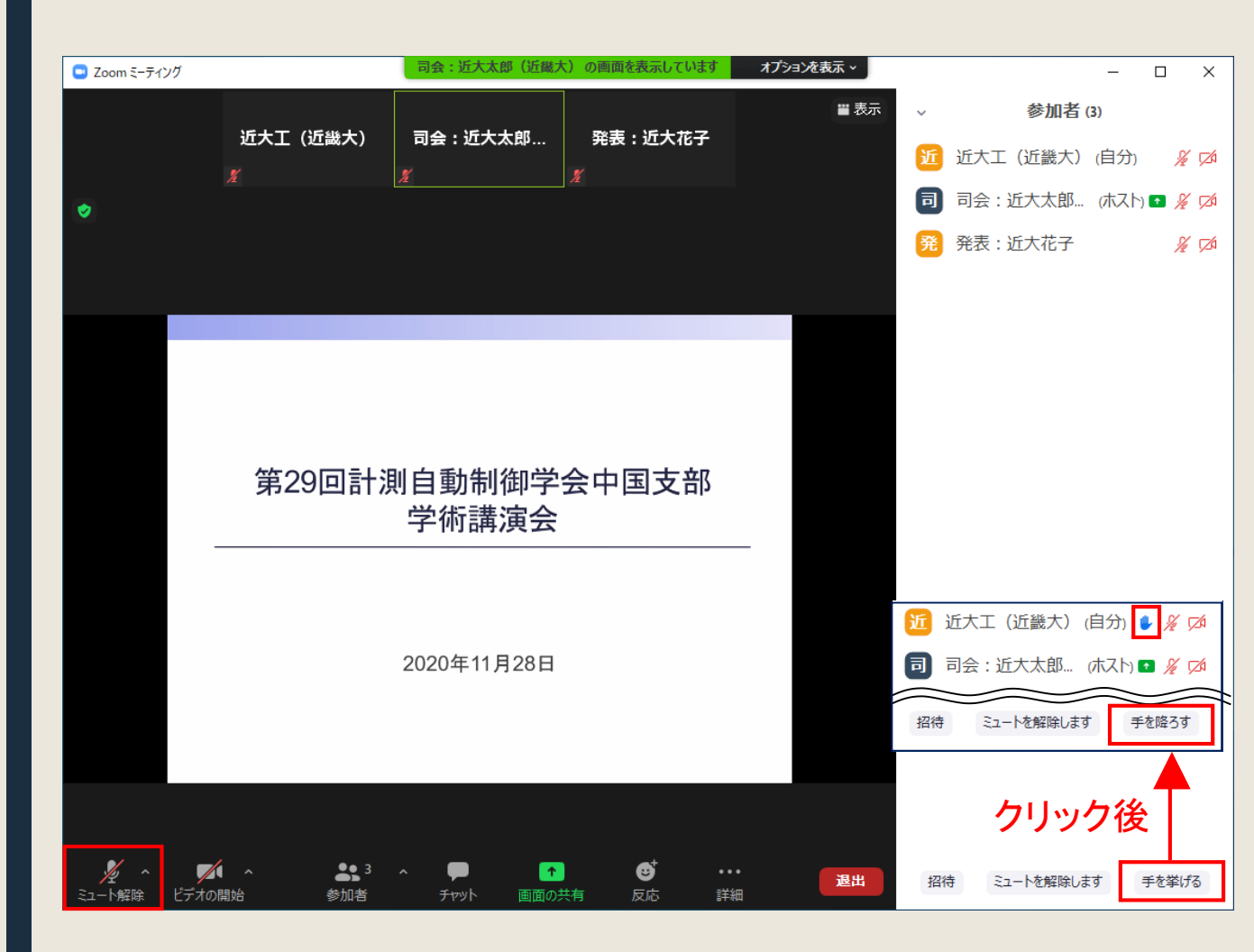

- 1. 【発表者】 発表の終了
- 2. 【司会者】 質疑応答開始のアナウンス
- 3. 【聴講者】 質問希望者は、「手を挙げる」ボタンをクリック
- 4. 【司会者】 質問者を指名
- 5. 【聴講者】 指名を受けたら「ミュート解除」をクリックして, マ イクをONにしてから質問開始
- 6. 【発表者】 質問に回答
- 7. 【聴講者】 質問終了後は「ミュート」をクリックして, マイクを OFFにしてから「手を降ろす」ボタンをクリック
- 8. 【司会者】引き続き進行

©第29回計測自動制御学会中国支部学術講演会実行委員会